WAS 宛先設定

1

## 宛先設定

## 宛先設定画面

宛先の設定を行う画面です。

## 特記事項

・"必須項目"列、〇=必須を示します

## **三**入力項目

宛先追加

| 項目名   | 形式・桁数     | 必須項目 | 説明・備考       |
|-------|-----------|------|-------------|
| 書類提出先 | -         | 0    | ・ プルダウンから選択 |
| 官署コード | 半角英数字・8 桁 | 0    | -           |

登録済宛先一覧

| 項目名   | 形式・桁数 | 必須項目 | 説明・備考                  |
|-------|-------|------|------------------------|
| 削除    | -     |      | ・ 削除したい場合は、チェックをいれ登録ボタ |
|       |       |      | ンを押下                   |
| 書類提出先 | -     |      | -                      |
| 官署コード | -     |      | -                      |
| 名称    | -     |      | -                      |